## How to go live with OBS

OBS Studio (formerly Open Broadcaster Software or OBS, for short) is a free and open source software for video recording and live streaming and in this walk-through we'll introduce you about how to setup and go live with OBS.

In order to start Livestreaming on the website with **OBS**. First of all, you need to install a streaming software into your desktop/personal computer. There is a lot of free Streaming software on the internet, however, you can search for "**OBS Studio**", then download and install it in your desktop/PC. You can also refer this link: https://obsproject.com/ to download **OBS Studio**.

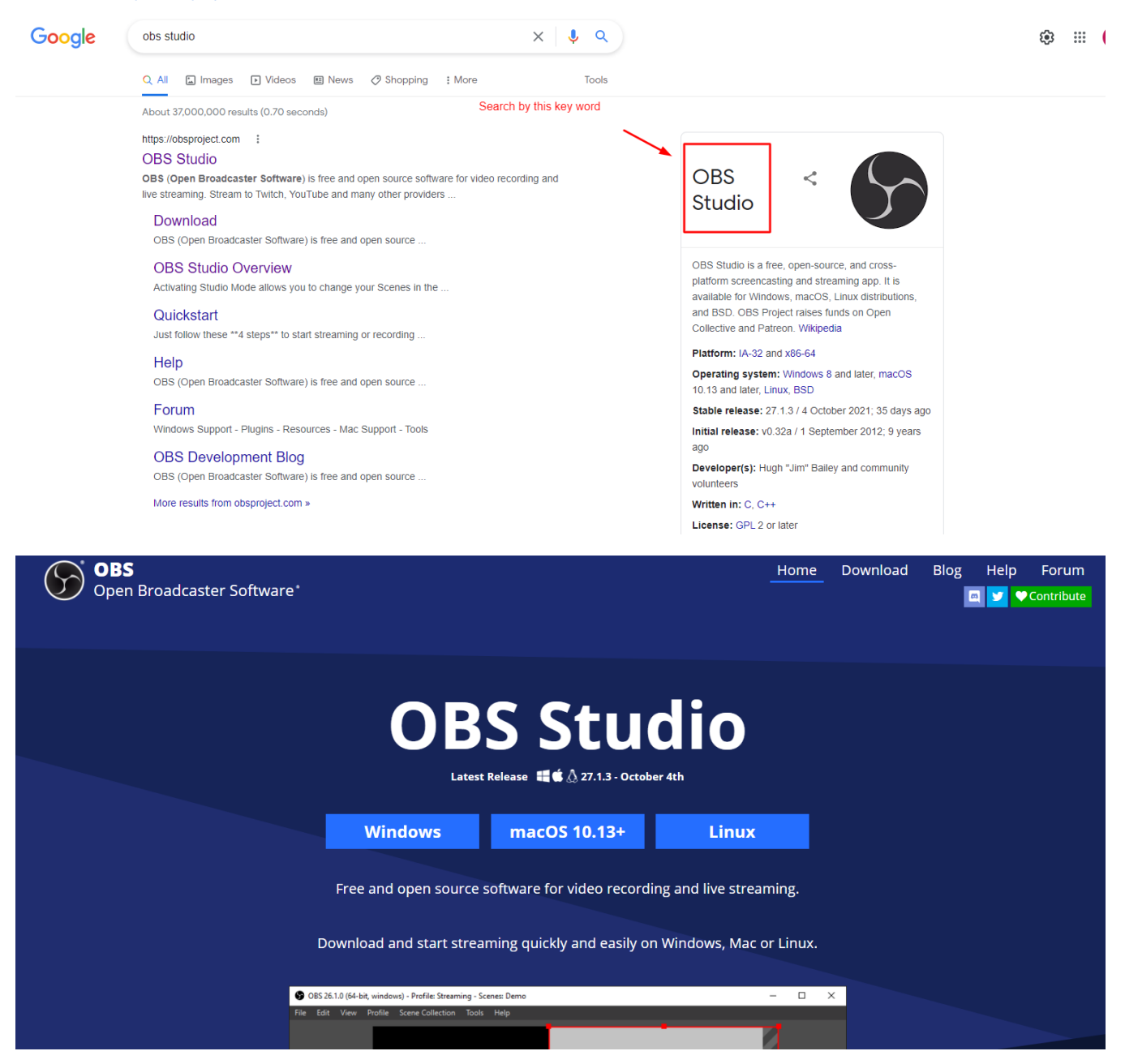

After successfully installing Streaming software (OBS studio) into your desktop/PC, then from your phpFox website>Press Go live to get Stream Key + Server URL>Copy them.

|                         | <b>phpFox</b>                                                                                                    | earch                       |                 | Q                                   |                    | 8. c 🗳 🊱 🛛                                                                                                    |   |
|-------------------------|----------------------------------------------------------------------------------------------------|-----------------------------|-----------------|-------------------------------------|--------------------|----------------------------------------------------------------------------------------------------|---|
|                         | A MEMBERS PHOTOS                                                                                                    | PAGES MUSIC EVENTS GROUPS E | BLOGS GUIDELINE | QUIZZES POLLS FORUM VIDEOS AL       | DVERTISE MARKETPLA | ACE LIVE VIDEOS                                                                                                    |   |
|                         | Friends Online<br>No friends online.<br>Sponsored<br>SCOPUS WORLD TRAVEL<br>https://keralainformation.com,<br>E World Travel And Tours<br>Chepulassery Palakad | Live Videos                 |                 |                                     | See More S         | Shoutbox<br>November 10, 2021<br>PhpFox Demo<br>helio everybody<br>November 10, 2021<br>Stillembios Condi<br>Resideed Runte<br>B hours ago |   |
|                         |                                                                                                    |                             |                 |                                     |                    | Write message                                                                                                    |   |
| Q pn                    | Search                                                                                                    |                             | Q               |                                     |                    | 81 (3) (37 (6)                                                                                                    | × |
| MEMBE                   | ERS PHOTOS PAGES MU                                                                                                    | SIC EVENTS GROUPS BLOGS     | GUIDELINE QUI   | ZZES POLLS FORUM VIDEOS ADV         | ERTISE MARKETPLA   | ACE LIVE VIDEOS                                                                                                    |   |
| All Live video          | s streaming videos wy Live                                                                                                    | Theos Phends Live Videos    |                 |                                     |                    |                                                                                                    |   |
| Creat                   | e Live Video                                                                                                    |                             |                 |                                     |                    |                                                                                                    |   |
|                         |                                                                                                    |                             |                 |                                     |                    |                                                                                                    |   |
|                         |                                                                                                    | Cor                         | nnect streami   | ng software to go live              |                    |                                                                                                    |   |
| <pre>     phpFox </pre> | Search                                                                                                    |                             | Q               |                                     |                    | 83 🖻 🥠                                                                                                    |   |
| Live Videos Stream      | mina Videos My Live Videos                                                                                                    | Friends' Live Videos        |                 |                                     |                    |                                                                                                    | • |
| Streaming so            | oftware setup                                                                                                    | copy stream key + stre      | eam server      | Live video details                  |                    |                                                                                                    |   |
| Copy and paste th       | nese settings into your stre                                                                                                    | eaming software.            |                 | Title (ontional)                    |                    |                                                                                                    |   |
| Stream Key              |                                                                                                    | <b>~</b>                    |                 |                                     |                    |                                                                                                    |   |
| 05c4c624-5f9d-          | 5e79-1f13-ae0a288033a4                                                                                                    |                             | Сору            | Add description about your live     | video              |                                                                                                    |   |
| Once you start to pre   | eview the broadcast, you have                                                                                                    | Jp to one hour to go live.  |                 |                                     |                    |                                                                                                    |   |
| rtmps://dobal.li        | ive mux com:///3/epp                                                                                                    |                             | Copy            |                                     |                    |                                                                                                    |   |
| rtmps.//giobal-li       | но.пних.сопт.445/ арр                                                                                                    |                             | Сору            | Severyone 🔻                         |                    |                                                                                                    |   |
|                         |                                                                                                    |                             |                 | Control who can see this live video |                    |                                                                                                    |   |
|                         |                                                                                                    |                             |                 | Go Live Back                        |                    |                                                                                                    |   |

Next, from OBS>Settings>Stream> paste Stream Key + Server URL>Press Start Streaming from OBS.

|                    |                    | Ş                                   |                              |                      |
|--------------------|--------------------|-------------------------------------|------------------------------|----------------------|
|                    |                    |                                     |                              |                      |
|                    |                    |                                     |                              |                      |
| No source selected | Properties Silters |                                     |                              |                      |
| Scenes             | Sources            | Audio Mixer                         | Scene Transitions            | Controls             |
| Scene              | 🖵 nannan 🛛 🌮 🖬     | Mic/Aux                             | 0.0 dB Fade 🗘 🗘              | Start Streaming      |
|                    |                    | -80 -55 -50 -45 -40 -35 -30 -25 -20 | -15 -10 -5 Duration 300 ms ↔ | Start Recording      |
|                    |                    |                                     |                              | Start Virtual Camera |
|                    |                    |                                     |                              | Studio Mode          |
|                    |                    |                                     |                              | Settings             |
| $+ - \land \lor$   | $+ - \diamond$     |                                     |                              | Exit                 |

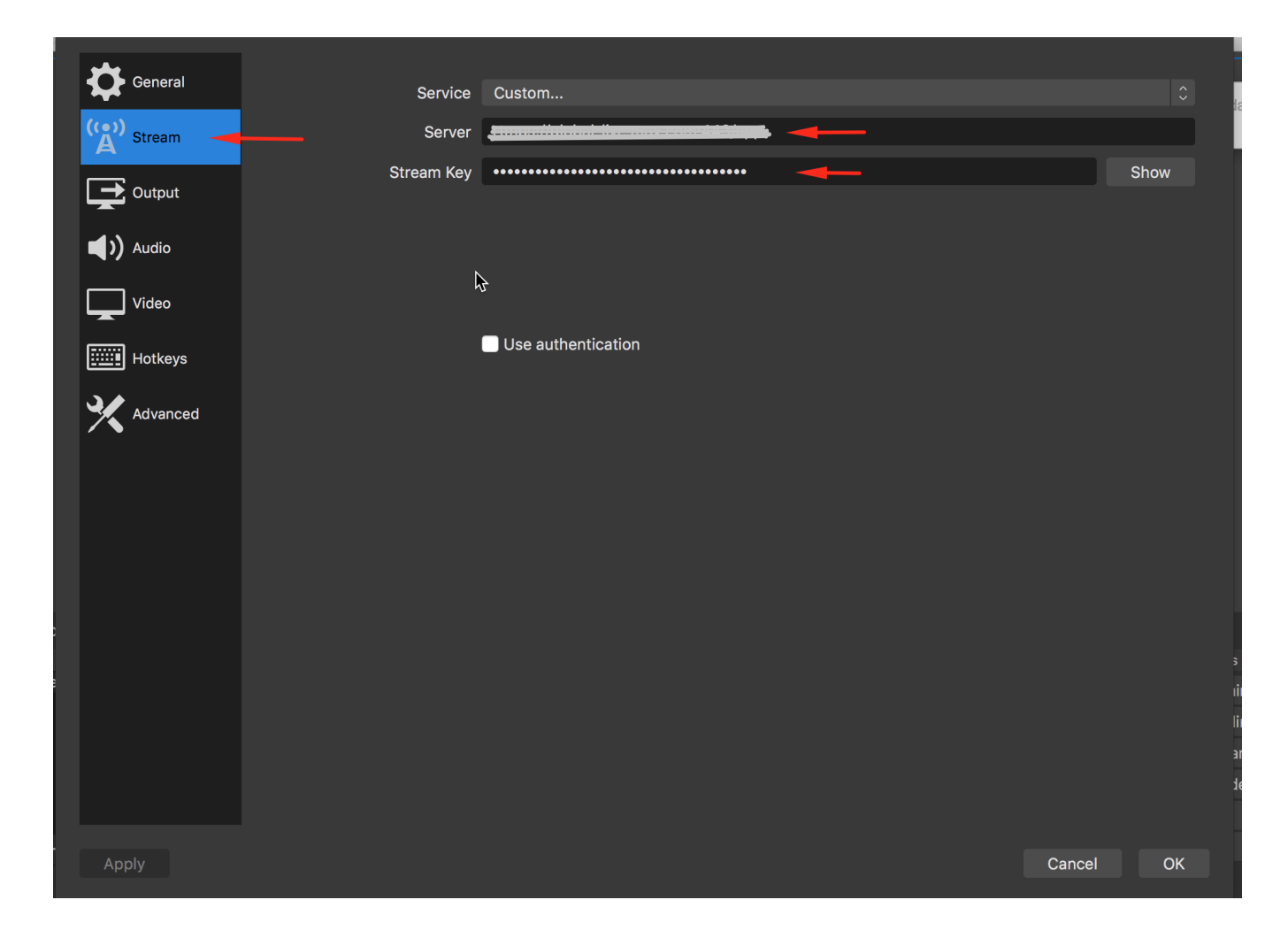

| No source s | selected |            | 🗘 Prope | erties  | © Fili  | ters            |                            |             |                   |              |                    |                 |      |           |
|-------------|----------|------------|---------|---------|---------|-----------------|----------------------------|-------------|-------------------|--------------|--------------------|-----------------|------|-----------|
| -           | Scenes   | Ъ          |         | Sources | ;       | ~               | 8                          | Audio Mixer |                   | Ч .          | Scene Transition   | s I             | 2    | Controls  |
| Scene       |          | L hannah 🦻 |         | ø 🔒     | Mic/Aux |                 | 0.0 dB                     | Fade        | <u></u>           | ÷            |                    | Start Streaming |      |           |
|             |          |            |         | -60     |         | 0 -35 -30 -25 ⊰ | ◎ -1s -10 -s •<br><b> </b> | Duratio     | on 300 ms         | $\widehat{}$ |                    | Start Recording |      |           |
|             |          |            |         |         |         |                 |                            |             | 5                 | St           | art Virtual Camera |                 |      |           |
|             |          |            |         |         |         |                 |                            | ß           |                   |              | Studio Mode        |                 |      |           |
|             |          |            |         |         |         |                 |                            |             |                   |              | Settings           |                 |      |           |
| +           | ^ V      | +          | — \$    |         | $\sim$  |                 |                            |             |                   |              |                    |                 |      | Exit      |
|             |          |            |         |         |         |                 |                            |             | )) LIVE: 00:00:00 | REC:         | 00:00:00           | CPU             | 6.0% | 30.00 fps |

After that, please go back to phpFox site and wait for the connection between the broadcast software and your phpFox site, then click "Go Live" button to start streaming.

Note: This guideline is applied for livestreaming by using OBS Studio, for other software, you can configure similar.